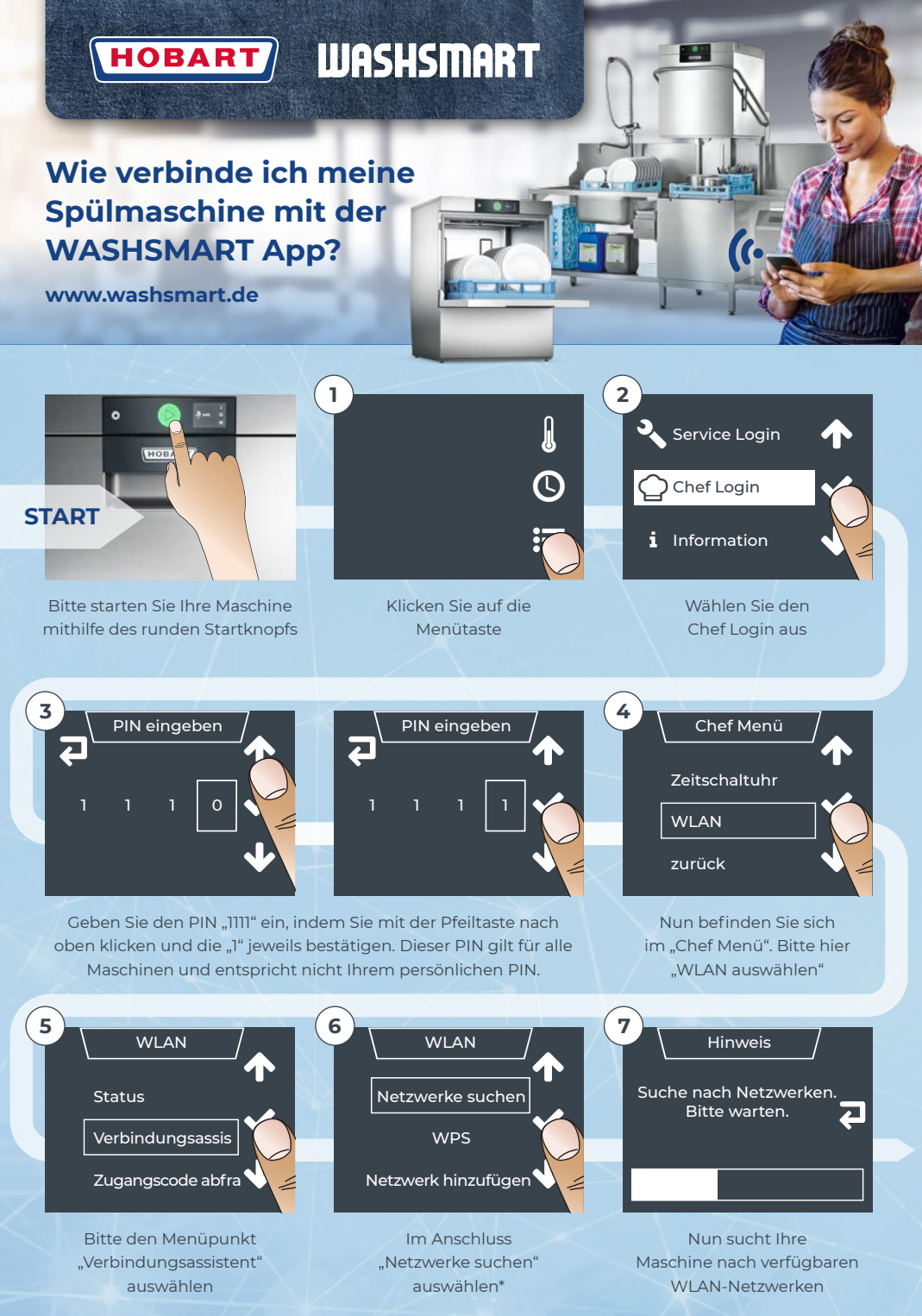

\* Alternative: Falls Sie einen WPS-unsterstützenden Router haben, können Sie Schritt 6 bis 10 (Passworteingabe) überspringen.

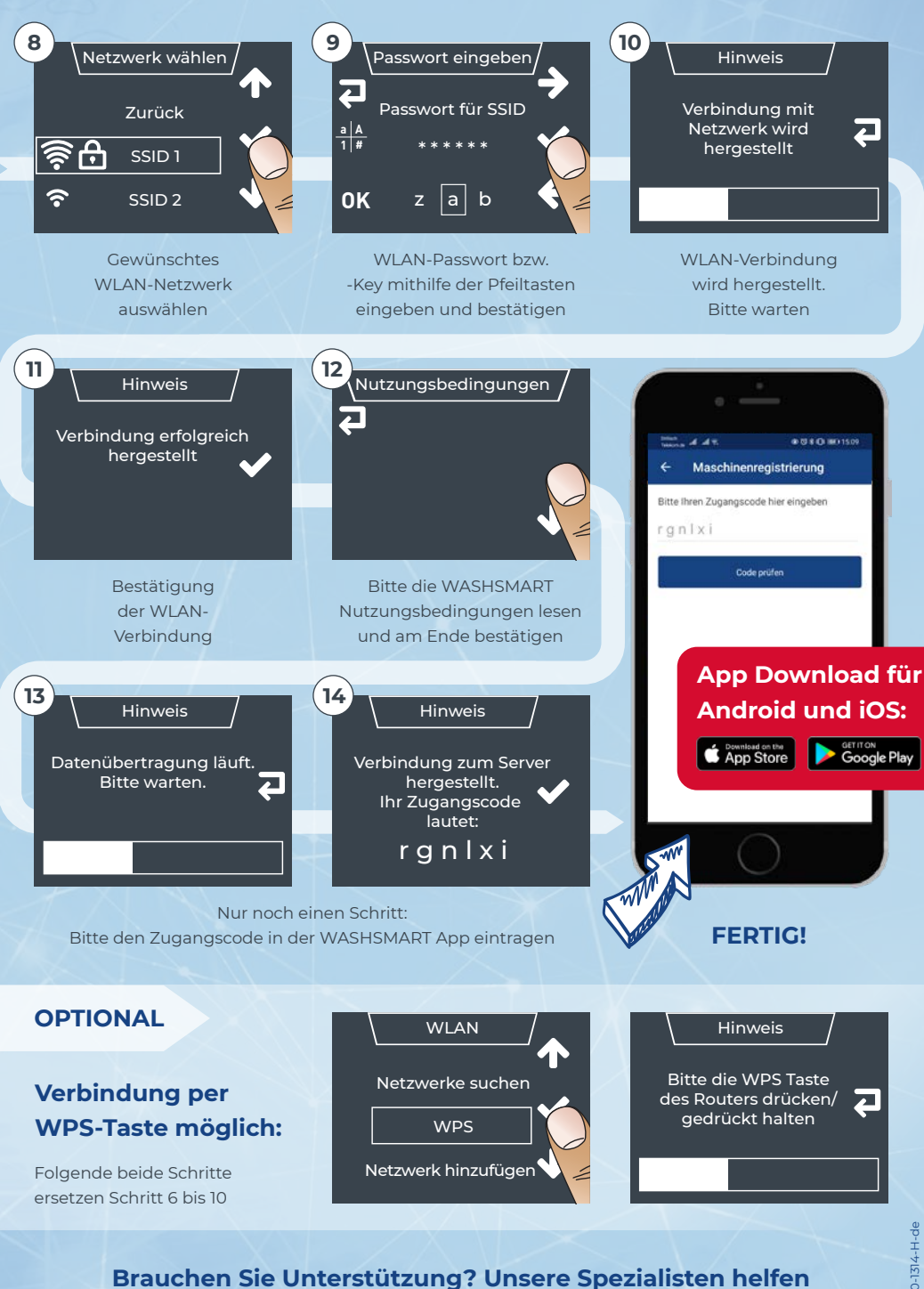

Ihnen gerne weiter: Telefon +49 781 600-1313